# 【インターネットでの予約方法】

- ① 宝塚市立図書館のホームページを開く
- ② 画面左の「かんたん検索」の検索ボックスに本のタイトルや著者名などを入力して、「検索する」

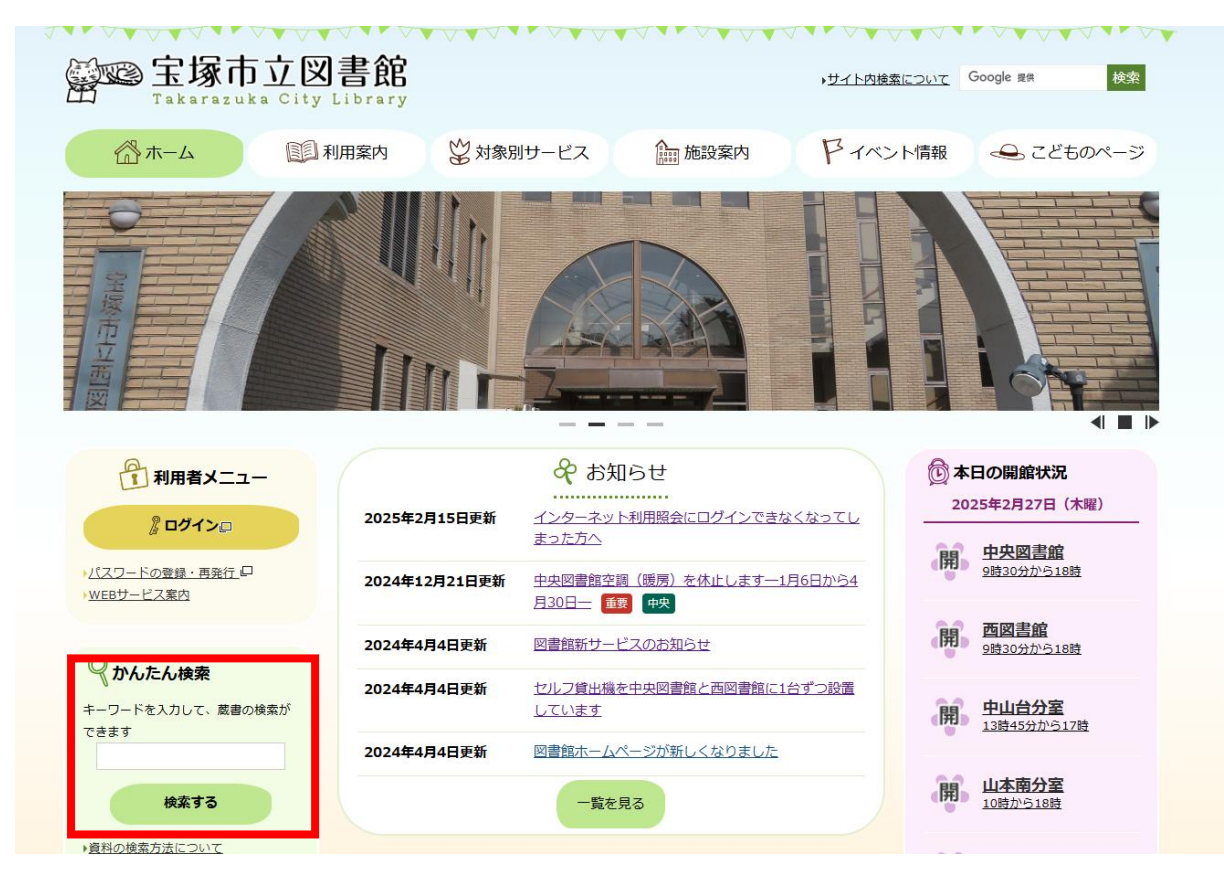

③ 検索結果から予約したい本を選び、ボックスに√を入れて、「カートに入れる」をクリック

| 宝塚市立図書節                                                   | Ż                                  |                                        | 🗠 文字士                                              |                                                     |
|-----------------------------------------------------------|------------------------------------|----------------------------------------|----------------------------------------------------|-----------------------------------------------------|
| <ul> <li>         ・ 資料を探す         ・ →分類から     </li> </ul> | ~~<br>探す →利用照会 →サプメ:               | ==-                                    | 画像表示OFF 上よう<br>(有効果                                | 表示順で「タイトルタ順」や                                       |
| <u>メインメニュー</u> > 一覧                                       |                                    |                                        |                                                    | 私小原(フロル目候)                                          |
| しぼり込みメニュー                                                 | Q. 検索結果一覧                          |                                        |                                                    | 「出版年順」などに並べ替え                                       |
| 資料種別<br>一般 (253)                                          | 検索結果のタイトルをクリックす<br>検索結果の著者をクリックすると | ると、さらに詳細を見ることができま<br>、その著者の他の資料の一覧を表示す | ます。<br>できます。                                       |                                                     |
| <u>雑誌 (12)</u><br><u>児童 (3)</u>                           | 絵表结甲【268】                          | (1/27ページ) 李元順・                         |                                                    | 並べ林ラ ま〒物の田林 10/4 ▼                                  |
| 所蔵館                                                       | 18:RMUX [200]                      |                                        |                                                    |                                                     |
| 西図書館 (224)<br>中央図書館 (148)                                 |                                    | 1 2 3 4                                | 5 6 次のページ 屠                                        | 後のページ                                               |
| <u>中山台分至 (112)</u><br>山本南分室 (101)<br>小浜・安倉分室 (94)         | カートに入れる                            |                                        | 表                                                  | 示モード ■ カードモード 囲 シンプルモード                             |
| <u>続きを表示</u>                                              |                                    |                                        |                                                    |                                                     |
| シリーズ<br>講談社文庫 ( <b>25</b> )                               |                                    |                                        |                                                    |                                                     |
| <u>(加賀恭一郎シリーズ)</u><br>( <u>15)</u>                        |                                    |                                        |                                                    |                                                     |
| <u>大活字本シリーズ (14)</u><br>米市社会庫(ス)                          | th 111 44                          | ÷**                                    | 体積しの増                                              | #### <b>##</b> #                                    |
| 元×☆エ×/里(Z)<br>集英社文庫(Z)<br>続きを表示                           | <u> </u>                           |                                        | 1 <u>1(2)和人の知</u><br>著者: <u>東野 圭吾 著</u><br>出版者:祥伝社 | <u>チナ(100)校人</u><br>著者:東 <u>野 圭吾 (著)</u><br>出版者:講談社 |

|      | <b>放課後</b><br>ホゥカゴ                                               | <b>放課後</b><br><sup>水</sup> 2为2* |                                                |               |        |  |  |  |
|------|------------------------------------------------------------------|---------------------------------|------------------------------------------------|---------------|--------|--|--|--|
|      | 予約数:                                                             | 0 貸出可能数:0 貸出件数:4                | *                                              | )詳細両面を問いて その  |        |  |  |  |
|      | 著者                                                               | 東野 圭吾/(著)       者     比がシリケロジ   |                                                | ージから「カートに入れる」 |        |  |  |  |
|      | 叢書名                                                              | <u>講談社文庫</u><br>コウダンシャ プンコ      |                                                | ことも可能です       |        |  |  |  |
|      | 出版者                                                              | 出版者 講談社<br>                     |                                                |               |        |  |  |  |
|      | 出版年月 1988年07月<br>その他 【NDC1】913.6【サイズ】15cm<br>【価格】¥571【刊行形態】単品【利用 |                                 |                                                |               |        |  |  |  |
|      |                                                                  |                                 | 【ページ数】 3 5 3 p<br> 封象】 一般 【ISBN】 4-06-184251-X |               |        |  |  |  |
|      | カート                                                              | に入れる お気に入りに入れる                  | My本棚に                                          | 追加する          |        |  |  |  |
| 内容一覧 |                                                                  |                                 |                                                |               | $\sim$ |  |  |  |
| 番号   | タイトル                                                             |                                 |                                                | 著者・アーティスト     |        |  |  |  |
| 1    | 講談社文)<br>コウタッンシャフ                                                | 庫<br>プンコ                        |                                                |               |        |  |  |  |
|      |                                                                  |                                 |                                                |               |        |  |  |  |

※「カートに入れる」だけでは、予約できていません!

④ ログインする(先にログインしている場合は次へ進む)

※ パスワードを登録していない場合は、先にパスワードを設定する必要があります。 「パスワードの登録方法」をご確認ください。

| 宝塚市立                         | 図書館      |       |                          | 🙆 文字サイズの変更 😐 大 | HOME こどもようへ  |
|------------------------------|----------|-------|--------------------------|----------------|--------------|
| ▼ 資料を探す                      | ▼分類から探す  | ▼利用照会 | ◆サブメニュー                  | 画像表示ON         | コグイン 🔋 予約カート |
| <u> ×1&gt;×==</u> > <u>-</u> | 2 > ログイン |       |                          |                |              |
| 利用照会                         |          |       |                          |                |              |
|                              |          |       | ログイン                     |                |              |
|                              |          |       | 利用者兼号 パフワードを入力して ログインしてく | ださい            |              |
|                              |          | 利用者番  |                          |                |              |
|                              |          | パスワー  | к []                     |                |              |
|                              |          |       | ログインする キャンセル             |                |              |
|                              |          |       |                          |                |              |
|                              |          |       | 画面TOP                    |                |              |
|                              |          |       |                          |                |              |
|                              |          |       |                          |                |              |

## ⑤ 画面右上の「予約カート」を開く

| 宝塚市立図書飾                                                                          | i de la companya de la companya de la |                                            |                        | 🔒 文字サイズの変更                                                     | 中大             | HOME こどもようへ  |
|----------------------------------------------------------------------------------|----------------------------------------------------------------------------------------------------|--------------------------------------------|------------------------|----------------------------------------------------------------|----------------|--------------|
| → 資料を探す →分類から                                                                    | 探す →利用照会 →サブ                                                                                                    | ×=-                                        | 画像表示OFF                | ▲ ようこそ0892336512 様<br>(有効期限:2028/10/02)                        | ログアウト          | 🦉 予約カート (4件) |
| <u>メインメニュー</u> > <u>一覧</u> > 詳細                                                  |                                                                                                    |                                            |                        |                                                                |                |              |
| しぼり込みメニュー<br>資料種別                                                                | 予約カート2件                                                                                                    | 登録しました。                                    |                        |                                                                |                |              |
| <u>一般 (253)</u><br><u>雑誌 (12)</u><br><u>児童 (3)</u>                               | Q 検索結果一覧                                                                                                    |                                            |                        |                                                                |                |              |
| 所蔵館                                                                              | 検索結果のタイトルをクリック<br>検索結果の著者をクリックする                                                                                                    | すると、さらに詳細を見る。<br>と、その著者の他の資料の <sup>-</sup> | ことができます。<br>一覧を表示できます。 |                                                                |                |              |
| 西図書館 (224)<br>中央図書館 (148)<br>中山台分室 (112)<br>山本南分室 (101)<br>小浜・安倉分室 (94)<br>続きを表示 | 検索結果【268】                                                                                                    | (1/27ページ)<br><b>1</b> 2 3                  | 表示順: なし<br>4 5 6       | <ul> <li>✓ 昇順 ✓ 並べ替え</li> <li>次のページ</li> <li>最後のページ</li> </ul> | 表示数の切れ         | 蒈 10件 ✔      |
| シリーズ                                                                             | カートに入れる                                                                                                    |                                            |                        | 表示モード                                                          | <b>カ</b> ードモード | 囲 シンプルモード    |
| <u>講談社文庫(25)</u><br>(加賀恭一郎シリーズ)<br>(15)<br>大活字本シリーズ(14)<br>光文社文庫(7)<br>続きを表示     |                                                                                                    |                                            |                        |                                                                |                |              |

#### ⑥ 予約カートに入れた本の中から、予約したいものに√を入れて「予約する」

<u>メインメニュー</u> > 予約カート

| 予約力               | 予約カート             |                 |             |         |  |
|-------------------|-------------------|-----------------|-------------|---------|--|
| 予約カート             | 予約カートに下記資料が入っています |                 |             |         |  |
|                   |                   | 予約する 選択タ        | イトルをカートから削除 | カートをクリア |  |
| <u>全選択</u><br>全解除 | 区分                | タイトル            | 著者          | 出版      |  |
|                   | 図書                | 放課後<br>講談社文庫    | 東野 圭吾/〔著〕   | 講談社     |  |
|                   | 図書                | 卒業<br>雪月花殺人ゲーム  | 東野 圭吾/〔著〕   | 講談社     |  |
|                   | 図書                | 依頼人の娘<br>ノン・ノベル | 東野 圭吾/著     | 祥伝社     |  |
|                   | 図書                | 学生街の殺人<br>講談社文庫 | 東野 圭吾/〔著〕   | 講談社     |  |
|                   |                   |                 |             |         |  |
|                   |                   | 予約する 選択タ        | イトルをカートから削除 | カートをクリア |  |
|                   |                   |                 | 図書館より       |         |  |

#### ⑦ 予約本の受取場所グループや連絡方法を選択する

受取場所グループ:例)中央図書館で受取希望の場合は、「図書館・分室」、 移動図書館のステーションで受取希望の場合は、「移動図書館」

|              |              | タイトル       |
|--------------|--------------|------------|
| 放課後          |              |            |
| 卒業           |              |            |
| B名前          | 0892336512様  |            |
| 受取場所グル<br>ープ | 図書館・分室 🖌     |            |
| ご連絡方法        | E-Mail 2 : r |            |
|              |              | 次に進む 予約をやめ |
|              |              | 画面 T O P   |

⑧ 受取場所を選択する

| 予約情報を入力します。<br>予約情報を入力して、次へ進んでください。 |             |  |             |  |
|-------------------------------------|-------------|--|-------------|--|
| э жэнэтк с                          |             |  | ያ<br>የተኮሥ   |  |
| 放課後                                 |             |  |             |  |
| 卒業                                  |             |  |             |  |
| お名前                                 | 0892336512様 |  |             |  |
| 受取場所グルー<br>プ                        | 図書館・分室      |  |             |  |
| 受取場所                                | 中央図書館       |  |             |  |
| ご連絡方法                               | E-Mail 2 :  |  |             |  |
|                                     |             |  | 次に進む 予約をやめる |  |
|                                     |             |  | 画面 T O P    |  |
|                                     |             |  |             |  |

⑨ 予約内容を確認し、間違いがなければ「予約する」

| 宝塚市立<br>→ 資料を探す<br>メインメニュー> 予<br>予約情報を                   | 図書館<br>・ 分類から探す ・ 利用照会<br>・ 助-ト > 予約 > 予約(受強調所選択)<br>・ 確認してください。 | <ul> <li>サブメニュー</li> <li>&gt; 予約認証</li> </ul> |       | 画像表示ON | <ul> <li>◎ 文字サイズの変更</li> <li>▲ ようこそ0892336512 様<br/>(有効期限: 2028/10/02)</li> </ul> | 中 大<br>ログアウト | HOME こどもよう<br>▼予約カート (5 | うへ<br>件) |
|----------------------------------------------------------|------------------------------------------------------------------|-----------------------------------------------|-------|--------|-----------------------------------------------------------------------------------|--------------|-------------------------|----------|
| 予約情報に誤りが無ければ、予約を確定してください。誤りがある場合は、前の画面に戻って再入力してくだ<br>さい。 |                                                                  |                                               |       |        |                                                                                   |              |                         |          |
|                                                          |                                                                  |                                               | タイトル  |        |                                                                                   |              |                         |          |
| 放課後                                                      |                                                                  |                                               |       |        |                                                                                   |              |                         |          |
| 卒業                                                       |                                                                  |                                               |       |        |                                                                                   |              |                         |          |
| お名前                                                      | 0892336512様                                                      |                                               |       |        |                                                                                   |              |                         |          |
| 受取場所グルー<br>プ                                             | 図書館・分室                                                           |                                               |       |        |                                                                                   |              |                         |          |
| 受取場所                                                     | 中央図書館                                                            |                                               |       |        |                                                                                   |              |                         |          |
| ご連絡方法                                                    | E-Mail 2 :                                                       |                                               |       |        |                                                                                   |              |                         |          |
|                                                          |                                                                  |                                               | 予約する  | やめる    |                                                                                   |              |                         |          |
|                                                          |                                                                  |                                               | 画面TOP |        |                                                                                   |              |                         |          |

### ⑩ 予約完了

| 宝塚市立図書館                                                              | 🙆 文字サイズの変更 😐 大 HOME こどもようへ                                      |
|----------------------------------------------------------------------|-----------------------------------------------------------------|
| ● 資料を探す ●分類から探す ●利用昭会 ●サブメニュー                                        | 画像表示ON ようごそ0892336512 様 ログアウト 〒 予約カート (3件)<br>(有効期限・2028/10/02) |
| <u>メインメニュー</u> > <u>予約カート</u> > <u>予約</u> > <u>予約(受渡場所選択)</u> > 予約認証 | (100/04/2012)                                                   |
| 両書始末進従ったりなず海辺いたします                                                   |                                                                 |
| 図音船で準備かでさ次弟と連絡いたしより。                                                 |                                                                 |
| 予約が完了しました。前に戻るボタンをクリックして、予約                                          | り処理を終了してください。                                                   |
| 図書館で準備ができ次第ご連絡いたします。                                                 |                                                                 |
| <u>ቃ</u> イトル                                                         |                                                                 |
| 放課後                                                                  |                                                                 |
| 卒業                                                                   |                                                                 |
|                                                                      |                                                                 |
| お名前 0892336512様                                                      |                                                                 |
| 受取場所グルー 図書館・分室<br>ブ                                                  |                                                                 |
| 受取場所 中央図書館                                                           |                                                                 |
| ご連絡方法 E-Mail 2 :                                                     |                                                                 |
| 前に戻る                                                                 |                                                                 |
| 画面TOP                                                                |                                                                 |
|                                                                      |                                                                 |